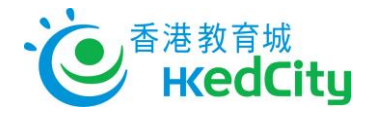

## Seppo - User Guide of Student Account

## Log in to Seppo

- 1. Visit <u>http://seppo.io/en</u> , click 'LOGIN', and choose 'Login as a player'
- 2. Enter the 'Pin code' given by teacher

| eppo°                        | English 🗸   | seppo <sup>°</sup>           | English                        |  |
|------------------------------|-------------|------------------------------|--------------------------------|--|
| Login                        |             | Enter pin code or player coo |                                |  |
| Login as a<br>player instruc | s an<br>tor | E.g. AIB2CD or myt           | eam123 Continue and parameters |  |
| Lost your password?          |             | Team login with username     | and password                   |  |

3. Choose your own team name or use the team name assigned by teacher, and click 'Continue'

| seppo°        | English 🗸       |
|---------------|-----------------|
| Choose a name | e for your team |
| Team<br>Name  | name            |
| Back          | Continue        |

- 4. Screen capture or save the 'Player Code' for re-login
- 5. Click 'Proceed to Game' to enter the game

| seppo° |                            | English | • |
|--------|----------------------------|---------|---|
|        | Your player code           |         |   |
|        | Team B773                  |         |   |
|        | Save the code for re-login |         |   |
|        | Proceed to<br>game         |         |   |

## Forgot Pin Code for re-login

• Seek help from the teacher responsible